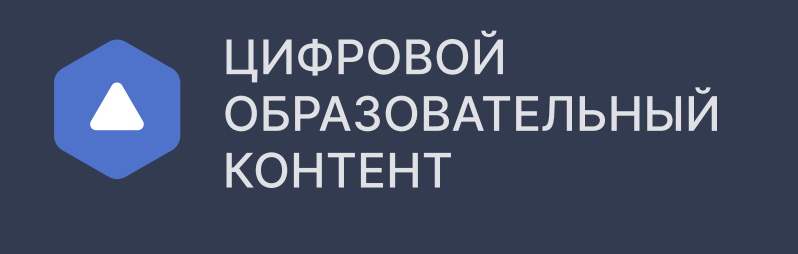

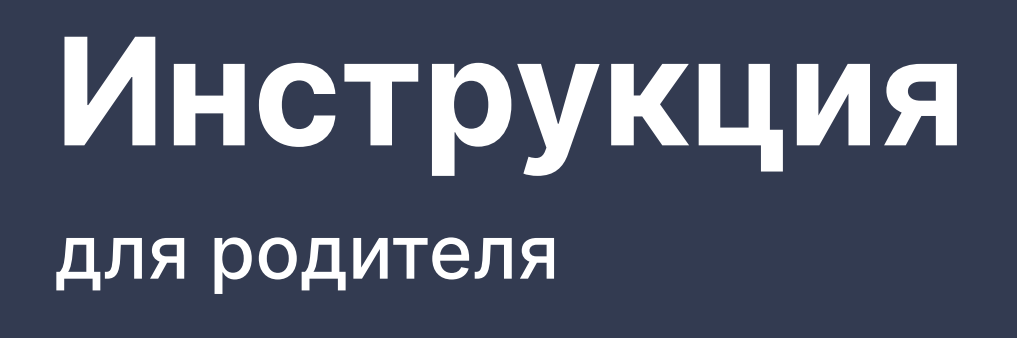

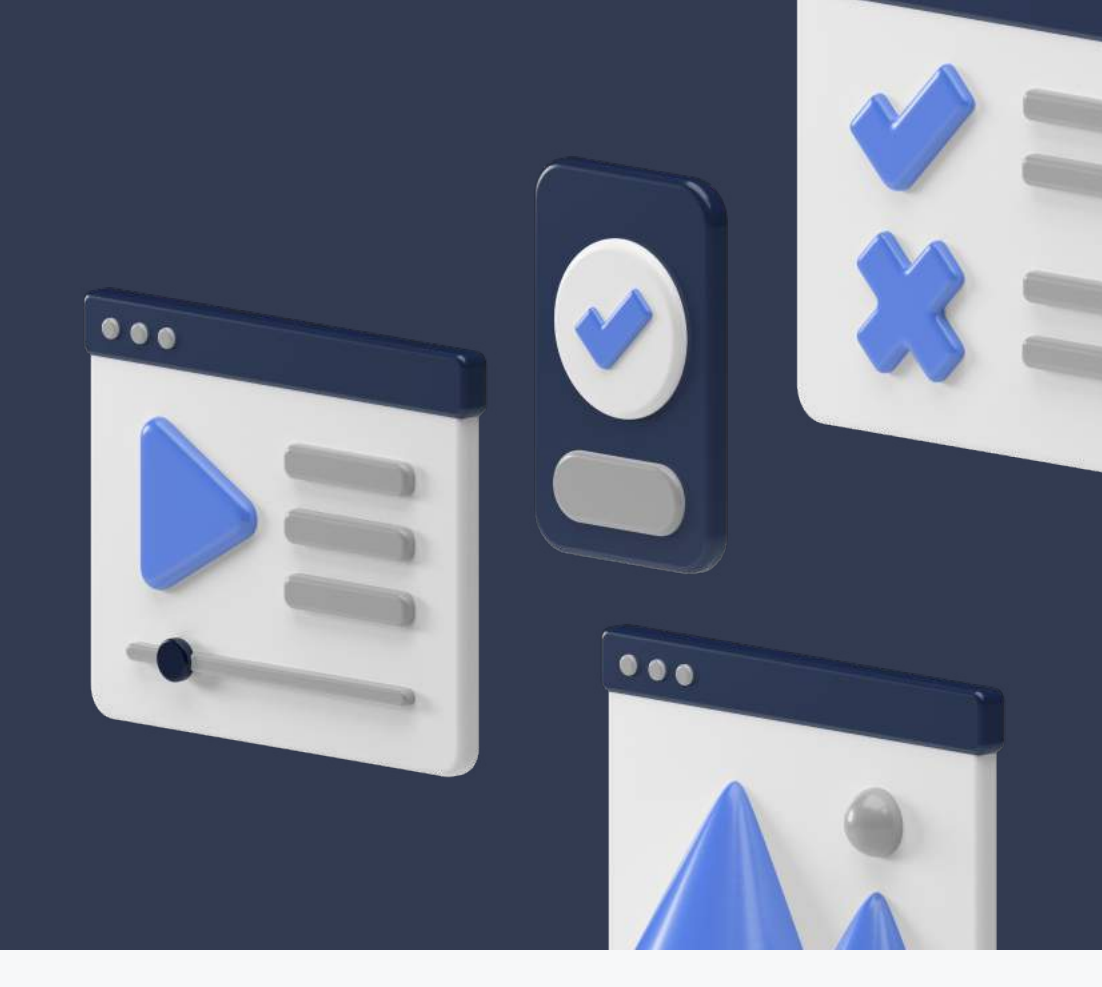

| Для<br>нео( | получения доступа к образ<br>бходимо зарегистрироватьс                                                                                                    | овательным платформам<br>я на сайте <mark>educont.ru</mark>                                                                                                    |                  |
|-------------|----------------------------------------------------------------------------------------------------|----------------------------------------------------------------------------------------------------|------------------|
|             | ЦИФРОВОЙ<br>ОБРАЗОВАТЕЛЬНЫЙ<br>КОНТЕНТ                                                                                                    | Для обучающихся Для преподавателей Для                                                                                                    | школ и СПО Войти |
|             | Единый каталог онлайн курсов от ведущих образовательных г<br>Образовательная<br>онлайн платформ                                                                                                    | латформ                                                                                                    |                  |
|             | <ul> <li>— Несколько обучающих ресурсов и сотни курсов</li> <li>— Получение новых и обновление старых знаний</li> <li>— Удобный поиск по курсам и программам обучения</li> <li>— Доступ с любого устройства</li> </ul>                                                                                                    |                                                                                                    |                  |
|             | Зарегистрироваться                                                                                                    |                                                                                                    |                  |
|             |                                                                                                    |                                                                                                    |                  |
| Еслі        | Внимание! В связи с высоким количеством<br>до 24 ч. Если вы не получили письмо обрат<br>help@educont.ru                                                                                                    | регистраций, возможна задержка писем<br>итесь в техническую поддержку<br>На платформе, введите ло                                                                                  | гин и пароль     |
| Еслі<br>для | <ul> <li>Внимание! В связи с высоким количеством до 24 ч. Если вы не получили письмо обрат help@educont.ru</li> <li>И ВЫ <u>уже зарегистрированы</u> входа в личный кабинет edu</li> <li>Контент</li> </ul>                                                                                                    | регистраций, возможна задержка писем<br>итесь в техническую поддержку<br>на платформе, введите ло<br>ucont.ru<br>Для обучающихся Для преподавателей Для                            |                  |
| Еслі        | <ul> <li>Внимание! В связи с высоким количеством до 24 ч. Если вы не получили письмо обрат help@educont.ru</li> <li>И вы уже зарегистрированы входа в личный кабинет edu</li> <li>Сода в личный кабинет edu</li> <li>Сода в сотни курсов</li> <li>Сода в сотни курсов и сотни курсов</li> <li>Сода в сок в сотни курсов</li> <li>Сода в сок в сотни курсов</li> <li>Сода в сок в сотни курсов и сотни курсов</li> <li>Сода в сок в сок в сотни курсов</li> </ul> | регистраций, возможна задержка писем<br>на платформе, введите лог<br>icont.ru<br>Для обучающихся Для преподавателей Для<br>латформ<br>а                                            |                  |
| Если        | <ul> <li>Внимание! В связи с высоким количеством до 24 ч. Если вы не получили письмо обрат help@educont.ru</li> <li>А ВЫ УЖЕ ЗАРЕГИСТРИРОВАНЫЯ ВХОДА В ЛИЧНЫЙ КАБИНЕТ Education</li> <li>Средовой образовательный кабинет education</li> <li>Сричровой образовательный кабинет education</li> <li>Сричровой образовательный кабинет education</li> <li>Сричный каталог онлайн курсов от ведущих образовательных и<br/>Образовательный кабинет</li> <li>Сричный каталог онлайн курсов от ведущих образовательных и<br/>Образовательный каталог онлайн курсов от ведущих образовательных и<br/>Образовательных и обновление старых знаний<br/>- Ческолько обучающих ресурсов и сотни курсов<br/>- Получение новых и обновление старых знаний<br/>- Доступ с любого устройства</li> <li>Зарегистрироваться</li> </ul>                                                                                                    | регистраций, возможна задержка писем<br>на платформе, введите лог<br>исопt.ru<br>ла обучающиха для преподаватела для<br>латформ<br>а<br>Вход по логину<br>и паролю                 |                  |
| Если        | <ul> <li>Внимание! В связи с высоким количеством до 24 ч. Если вы не получили письмо обрат help@educont.ru</li> <li>И ВЫ УЖЕ ЗАРЕГИСТРИРОВАНЫ ВХОДА В ЛИЧНЫЙ КАбИНЕТ Edu</li> <li></li></ul>                                                                                                    | регистраций, возможна задержка писем<br>на платформе, введите ло<br>исопt.ru<br>для обучающихся для преподавателе для<br>латформ<br>а<br>Вход по логину<br>логин/электронная почта |                  |

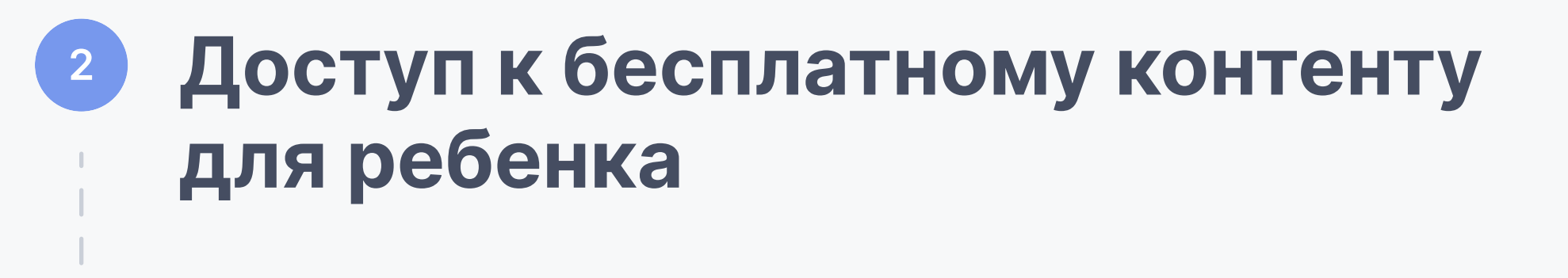

Заполните данные ваших детей в личном кабинете

| Ин<br>Ф<br>И                                                                                                    |                                                                                                    |                                                                                                    |                                                                                                    |                  |                                                                      |                                                                                                    |       |
|----------------------------------------------------------------------------------------------------|----------------------------------------------------------------------------------------------------|----------------------------------------------------------------------------------------------------|----------------------------------------------------------------------------------------------------|------------------|----------------------------------------------------------------------|----------------------------------------------------------------------------------------------------|-------|
| ¢                                                                                                    | формация о ребенке                                                                                                    |                                                                                                    |                                                                                                    |                  |                                                                      |                                                                                                    |       |
| Ν                                                                                                    | амилия                                                                                                    |                                                                                                    |                                                                                                    |                  |                                                                      |                                                                                                    |       |
|                                                                                                    | МЯ                                                                                                    | Отчество                                                                                                    |                                                                                                    |                  |                                                                      |                                                                                                    |       |
| Д                                                                                                    | ата рождения                                                                                                    |                                                                                                    |                                                                                                    |                  |                                                                      |                                                                                                    |       |
| Тиг                                                                                                    | 1 образовательного у                                                                                                    | учреждения                                                                                                    |                                                                                                    |                  |                                                                      |                                                                                                    |       |
| <b>O</b>                                                                                                    | Общеобразовательное учр<br>Среднее профессионально                                                                                                    | оеждение<br>ое образовательное                                                                                                    | учреждение                                                                                                    |                  |                                                                      |                                                                                                    |       |
| Н                                                                                                    | аименование                                                                                                    |                                                                                                    |                                                                                                    | Q                |                                                                      |                                                                                                    |       |
| K                                                                                                    | ласс                                                                                                    | ▶ Литера                                                                                                    |                                                                                                    |                  |                                                                      |                                                                                                    |       |
| Тосле                                                                                                    | е заполнения да                                                                                                    | анных класс                                                                                                    | ный руково                                                                                                    | одитель          | ь должен                                                             | подтвер                                                                                                    | одить |
| буча                                                                                                    | ЮЩИХСЯ                                                                                                    |                                                                                                    |                                                                                                    |                  |                                                                      |                                                                                                    |       |
| 8                                                                                                    |                                                                                                    |                                                                                                    |                                                                                                    |                  |                                                                      |                                                                                                    |       |
|                                                                                                    | <b>Данные об обучении</b><br>Учебное заведение                                                                                                    |                                                                                                    |                                                                                                    |                  |                                                                      |                                                                                                    |       |
|                                                                                                    | Адрес<br>Класс/группа                                                                                                    |                                                                                                    |                                                                                                    |                  |                                                                      |                                                                                                    |       |
| 2                                                                                                    | Подтверждение пользо                                                                                                    | вателя                                                                                                    |                                                                                                    |                  |                                                                      |                                                                                                    |       |
|                                                                                                    | Сжидается<br>Что делать                                                                                                    | я подтверждение<br>если статус не меня                                                                                                    | от образователы<br>ется?                                                                                                    | ной органи:      | зации                                                                |                                                                                                    |       |
| 3                                                                                                    | Доступ к бесплатному н                                                                                                    | контенту                                                                                                    |                                                                                                    |                  |                                                                      |                                                                                                    |       |
| 4                                                                                                    | Аккаунт ребенка                                                                                                    |                                                                                                    |                                                                                                    |                  |                                                                      |                                                                                                    |       |
| Ø                                                                                                    | Редактировать данные                                                                                                    | 前 Удалить                                                                                                    |                                                                                                    |                  |                                                                      |                                                                                                    |       |
|                                                                                                    |                                                                                                    |                                                                                                    |                                                                                                    |                  |                                                                      |                                                                                                    |       |
| Для                                                                                                    | я подтверждени                                                                                                    | ия профиля                                                                                                    | обратитесь                                                                                                    | ь к Ваш          | ему педа                                                             | гогу                                                                                                    |       |
|                                                                                                    |                                                                                                    |                                                                                                    |                                                                                                    |                  |                                                                      |                                                                                                    |       |
| Есл<br>уче                                                                                                    | и вас отклонил<br>бного заведени                                                                                                    | и, проверьт<br>1я и обратит                                                                                                    | е, правилы<br>сесь к педа                                                                                                    | но ли за<br>гогу | полнень                                                              | а данные                                                                                                    |       |
| 3                                                                                                    | Подтверждение пользо<br>Пользователь подтвержде<br>Доступ к бесплатному н<br>Теперь вы можете п                                                                                                    | вателя<br>н образовательной с<br>контенту                                                                                                    | организацией                                                                                                    |                  |                                                                      |                                                                                                    |       |
|                                                                                                    | к образовательным                                                                                                    | платформам<br>бесплатному контен                                                                                                    | ту                                                                                                    |                  | 0                                                                    |                                                                                                    |       |
|                                                                                                    | Получить доступ к                                                                                                    |                                                                                                    | 4m)                                                                                                    |                  |                                                                      |                                                                                                    |       |
| 4                                                                                                    | Получить доступ к о                                                                                                    |                                                                                                    |                                                                                                    |                  |                                                                      |                                                                                                    |       |
| 4                                                                                                    | Получить доступ к о                                                                                                    | 0                                                                                                    |                                                                                                    |                  |                                                                      |                                                                                                    |       |
| 4                                                                                                    | Получить доступ к<br>Аккаунт ребенка<br>Редактировать данные                                                                                                    | п Удалить                                                                                                    |                                                                                                    |                  |                                                                      |                                                                                                    |       |
| 4<br>3 ЛИЧ<br>4<br>4<br>3 ЛИЧ<br>4<br>3 ЛИЧ<br>5 ЛИЧ<br>6<br>6<br>7<br>8<br>7<br>8<br>7<br>7<br>8<br>7<br>7<br>7<br>7<br>7<br>7<br>7<br>7<br>7<br>7<br>7                                                                                                    | Получить доступ к о<br>Аккаунт ребенка<br>Редактировать данные<br>ном кабинете са<br>пных образоват<br>аждого ребенка<br>зовательные платфор<br>ация бесплатного контен-                                                                                                    | Формируета формируета а                                                                                                    | нку                                                                                                    |                  |                                                                      |                                                                                                    |       |
| 4<br>3 ЛИЧ<br>4<br>3 ЛИЧ<br>4<br>1<br>1<br>ЛИЧ<br>1<br>1<br>ЛИЧ<br>1<br>1<br>ЛИЧ<br>1<br>1<br>ЛИЧ<br>1<br>1<br>ЛИЧ<br>1<br>ЛИЧ<br>ЛИЧ<br>ЛИЧ<br>ЛИЧ<br>ЛИЧ<br>ЛИЧ<br>ЛИЧ<br>ЛИЧ<br>ЛИЧ<br>ЛИЧ | Получить доступ ко<br>Аккаунт ребенка<br>Редактировать данные<br>ном кабинете са<br>пных образовата<br>аждого ребенка<br>зовательные платфор<br>ация бесплатного контен<br>юм кабинете                                                                                                    | <ul> <li>Удалить</li> <li>Формируется</li> <li>формируется</li> <li>тельных пла</li> <li>омы ^</li> <li>нта доступна ребё</li> </ul>                                                                                                    | ся список<br>атформ                                                                                                    | нтент актив      | ирован О                                                             | ткрыть конте                                                                                                    | ΗT    |
| 4<br>3 ЛИЧ<br>4<br>3 ЛИЧ<br>4<br>3 ЛИЧ<br>4<br>3 ЛИЧ<br>4<br>3 ЛИЧ<br>4<br>3 ЛИЧ<br>4<br>4<br>3 ЛИЧ<br>4<br>3 ЛИЧ<br>4<br>4<br>3 ЛИЧ<br>4<br>4<br>3 ЛИЧ<br>4<br>4<br>4<br>4<br>4<br>4<br>4<br>4<br>4<br>4<br>4<br>4<br>4<br>4<br>4<br>4<br>4<br>4<br>4                                                                                                    | Получить доступ ко<br>Аккаунт ребенка<br>Редактировать данные<br>ном кабинете са<br>аждого ребенка<br>зовательные платфор<br>ация бесплатного контен<br>юм кабинете<br>Uchi.Ru<br>Новый Диск                                                                                                    | <ul> <li>Удалить</li> <li>формируется</li> <li>формируется</li> <li>та доступна ребё</li> </ul>                                                                                                    | ся список<br>атформ                                                                                                    | нтент актив      | ирован О                                                             | ткрыть конте                                                                                                    | HT    |
| 4<br>3 ЛИЧ<br>4<br>3 ЛИЧ<br>4<br>3 ЛИЧ<br>5 ЛИЧ<br>5 ЛИЧ<br>6<br>6<br>7<br>7<br>7<br>7<br>7<br>7<br>7<br>7<br>7<br>7<br>7<br>7<br>7<br>7<br>7<br>7<br>7                                                                                                    | Получить доступ к<br>Аккаунт ребенка<br>Редактировать данные<br>ном кабинете си<br>пных образоват<br>аждого ребенка<br>зовательные платфор<br>ация бесплатного контен<br>юм кабинете<br>Uchi.Ru<br>Новый Диск                                                                                                    | <ul> <li>Удалить</li> <li>Формируется</li> <li>Формируется</li></ul> | весплатный ко                                                                                                    | нтент актив      | ирован О                                                             | ткрыть конте<br>ровать конте                                                                                                    | HT    |
| 4<br>3 ЛИЧ<br>4<br>3 ЛИЧ<br>4<br>3 ЛИЧ<br>5 ЛИЧ<br>5 ЛИЧ<br>5 ЛИЧ<br>6<br>6<br>6<br>7<br>7<br>7<br>7<br>7<br>7<br>7<br>7<br>7<br>7<br>7<br>7<br>7<br>7<br>7<br>7                                                                                                    | Получить доступ к<br>Аккаунт ребенка<br>Редактировать данные<br>ном кабинете са<br>пных образоват<br>аждого ребенка<br>зовательные платфор<br>ация бесплатного контен<br>юм кабинете<br>Uchi.Ru<br>Новый Диск                                                                                                    | Формируето<br>тельных пла<br>а                                                                                                    | ся список<br>атформ                                                                                                    | нтент актив      | ирован О                                                             | ткрыть контен                                                                                                    |       |
| 4<br>3 ЛИЧ<br>4<br>3 ЛИЧ<br>4<br>3 ЛИЧ<br>5 ЛИЧ<br>5 ЛИЧ<br>6<br>6<br>6<br>6<br>7<br>7<br>7<br>7<br>7<br>7<br>7<br>7<br>7<br>7<br>7<br>7<br>7<br>7<br>7                                                                                                    | Получить доступ к и<br>Аккаунт ребенка<br>Редактировать данные<br>ном кабинете си<br>пных образова<br>аждого ребенка<br>зовательные платфор<br>ация бесплатного контен<br>ом кабинете<br>Uchi.Ru<br>Иchi.Ru<br>Исруги                                                                                                    | Удалить                                                                                                    | вание                                                                                                    |                  | ирован О<br>Активи<br>Активи                                         | ткрыть контен<br>ровать контен                                                                                                    |       |
| 4<br>3 ЛИЧ<br>10СТУ<br>1ЛЯ Ка<br>Обра<br>Актив<br>в личн                                                                                                    | Получить доступ ко<br>Аккаунт ребенка<br>Редактировать данные<br>ном кабинете се<br>аваждого ребенка<br>зовательные платфор<br>ация бесплатного контен<br>ом кабинете<br>Uchi.Ru<br>Иchi.Ru<br>Исруга<br>Корок                                                                                                    | <ul> <li>Удалить</li> <li>Формируется</li> <li>формируется</li> <li>тельных пла</li> <li>омы ^</li> <li>нта доступна ребё</li> <li>гронное Образо</li> </ul>                                                                                                    | вание                                                                                                    |                  | ирован О<br>Активи<br>Активи<br>Активи                               |                                                                                                    |       |
| 4                                                                                                    | Получить доступ к и<br>Аккаунт ребенка<br>Редактировать данные<br>ном кабинете си<br>аждого ребенка<br>зовательные платфор<br>ация бесплатного контен<br>юм кабинете<br>Uchi.Ru<br>Новый Диск<br>1C: Урок<br>1C: Урок<br>Кобильное Элект                                                                                                    | <ul> <li>Удалить</li> <li>формируета</li> <li>формируета</li> <li>тельных пла</li> <li>омы ^</li> <li>нта доступна ребё</li> <li>пронное Образо</li> </ul>                                                                                                    | вание                                                                                                    |                  | ирован О                                                             |                                                                                                    |       |
| 4                                                                                                    | Получить доступ к<br>Аккаунт ребенка<br>Редактировать данные<br>ном кабинете си<br>пных образовата<br>аждого ребенка<br>зовательные платфор<br>адия бесплатного контен<br>ом кабинете<br>Uchi.Ru<br>Новый Диск<br>1C: Урок<br>1C: Урок<br>Кобильное Элект                                                                                                    | Формируется<br>а<br>омы ^<br>нта доступна ребё                                                                                                    | ся список<br>атформ<br>Бесплатный кон<br>вание                                                                                                    |                  | ирован О<br>Активи<br>Активи<br>Активи                               |                                                                                                    |       |
| 4                                                                                                    | Получить доступ к и<br>Аккаунт ребенка<br>Редактировать данные<br>ном кабинете си<br>пных образоват<br>аждого ребенка<br>зовательные платфор<br>ация бесплатного контен<br>юм кабинете<br>Uchi.Ru<br>Новый Диск<br>1C: Урок<br>Мобильное Элект                                                                                                    | <ul> <li>Удалить</li> <li>формируето<br/>тельных пла<br/>а</li> <li>омы ^<br/>нта доступна ребё</li> <li>пронное Образо</li> <li>к контент</li> </ul>                                                                                                    | алформ                                                                                                    |                  | ирован О<br>Активи<br>Активи<br>Активи                               |                                                                                                    |       |
| 4                                                                                                    | Получить доступ к и<br>Аккаунт ребенка<br>Редактировать данные<br>ном кабинете сн<br>ипных образовата<br>аждого ребенка<br>зовательные платфор<br>ация бесплатного контен<br>ом кабинете<br>Uchi.Ru<br>Uchi.Ru<br>1C: Урок<br>1C: Урок<br>1C: Урок<br>Кобильное Элект                                                                                                    |                                                                                                    | ся список<br>атформ<br>Бесплатный кон<br>вание                                                                                                    | атный контеч     | ирован О<br>Активи<br>Активи<br>Активи                               |                                                                                                    |       |
|                                                                                                    |                                                                                                    |                                                                                                    | ся список<br>атформ<br>Бесплатный кон<br>вание<br>Бание                                                                                                    | атный контен     | ирован О<br>Активи<br>Активи<br>Активи                               |                                                                                                    |       |
| 4                                                                                                    | Получить доступ к<br>Аккаунт ребенка<br>Редактировать данные<br>ном кабинете сн<br>тпных образовата<br>аждого ребенка<br>зовательные платфор<br>ация бесплатного контен<br>ом кабинете<br>Uchi.Ru<br>Uchi.Ru<br>1C: Урок<br>1C: Урок<br>Кобильное Элект<br>БохFord                                                                                                    | Формируета<br>тельных пла<br>а<br>омы ^<br>нта доступна ребё<br>пронное Образо<br>ккаунт реба<br>вать беспла                                                                                                    | ся список<br>атформ<br>Бесплатный кон<br>вание<br>вание<br>Беспла                                                                                                    | атный контен     | ирован О<br>Активи<br>Активи<br>Активи<br>Активи                     | ткрыть контен<br>ровать контен<br>ровать контен<br>ровать контен<br>ровать контен<br>открыть ко                                         |       |
|                                                                                                    |                                                                                                    | <ul> <li>Удалить</li> <li>формируето</li> <li>тельных пла</li> <li>омы ^</li> <li>нта доступна ребё</li> <li>пронное Образо</li> <li>ти к контенту</li> <li>аккаунт реба</li> <li>аккаунт реба</li> </ul>                                                                                                    | ся список<br>атформ<br>весплатный кон<br>вание<br>вание<br>Беспла<br>вание                                                                                                    | атный контен     | ирован О<br>Активи<br>Активи<br>Активи<br>Активи<br>Активи           | ткрыть контен<br>ровать контен<br>ровать контен<br>ровать контен<br>ровать контен<br>открыть ко                                         |       |
|                                                                                                    |                                                                                                    | <ul> <li>удалить</li> <li>формируется</li> <li>тельных плаа</li> <li>омы &lt;</li> <li>нта доступна ребё</li> <li>пронное Образо</li> <li>пронное Образо</li> <li>аккаунт ребя</li> <li>вать бесплая</li> </ul>                                                                                                    | ал форма                                                                                                    | атный контен     | ирован О<br>Активи<br>Активи<br>Активи<br>Активи<br>Активи<br>Активи | ткрыть контен<br>ровать контен<br>ровать контен<br>ровать контен<br>ровать контен<br>уровать контен<br>уровать контен<br>уровать контен |       |
|                                                                                                    |                                                                                                    | <ul> <li>Удалить</li> <li>формируето</li> <li>тельных пла</li> <li>омы &lt;</li> <li>та доступна ребё</li> <li>пронное Образо</li> <li>ти к контенту</li> <li>аккаунт ребя</li> <li>вать беспла</li> </ul>                                                                                                    | ал форм                                                                                                    | атный контен     | ирован О<br>Активи<br>Активи<br>Активи<br>Активи<br>Активи           | ткрыть контен<br>ровать контен<br>ровать контен<br>ровать контен<br>ровать контен<br>ировать контен<br>унта ребе                        |       |
|                                                                                                    |                                                                                                    | <ul> <li>Удалить</li> <li>формируета</li> <li>формируета</li></ul>                      | ал форм<br>нку<br>Бесплатный кон<br>вание<br>вание<br>анку. После<br>анку. После                                                                                                    | атный контен     | ирован О<br>Активи<br>Активи<br>Активи<br>Активи<br>Активи<br>Активи | ткрыть контен<br>ровать контен<br>ровать контен<br>ровать контен<br>ровать контен<br>ировать контен<br>унта ребе                        |       |
|                                                                                                    | Получить доступ к и         Аккаунт ребенка         Редактировать данные         Редактировать данные         ном кабинете сразовата         зовательные платфора         ация бесплатного контен         Юсћі.Ru         1С: Урок         Кобильное Элект         Гох Ford         контенту образовател         сконтенту образовател         рожете создать а         рожете создать а         рожете аль рок         рок         рок         рок         рок         рок         рок         рок         рок <td><ul> <li>Удалить</li> <li>формируется</li> <li>формируется</li></ul></td> <td>алоророка<br/>нку<br/>Бесплатный кон<br/>вание<br/>Беспла<br/>алоносля<br/>алоносля</td> <td>атный контен</td> <td>ирован О<br/>Активи<br/>Активи<br/>Активи<br/>Активи<br/>Активи</td> <td>ткрыть контен<br/>провать контен<br/>провать контен<br/>провать контен<br/>ктивировать контен<br/>мита ребе</td> <td></td> | <ul> <li>Удалить</li> <li>формируется</li> <li>формируется</li></ul> | алоророка<br>нку<br>Бесплатный кон<br>вание<br>Беспла<br>алоносля<br>алоносля | атный контен     | ирован О<br>Активи<br>Активи<br>Активи<br>Активи<br>Активи           | ткрыть контен<br>провать контен<br>провать контен<br>провать контен<br>ктивировать контен<br>мита ребе                                  |       |
|                                                                                                    | Получить доступ к 1         Аккаунт ребенка         Редактировать данные         Редактировать данные         Редактировать данные         Получить доступ к 1         Редактировать данные         Получить доступ к 1         Редактировать данные         Получить доступ к 1         Получить доступ к 1         Получить доступ к 1         Получить доступ к 1         Получить доступ к 1         Получить доступ к 1         Получить доступ к 1         Подтвержление пол                                                                                                    |                                                                                                    | ся список<br>атформ<br>весплатный ко<br>вание<br>Беспла<br>вание                                                                                                    | атный контен     | ирован О<br>Активи<br>Активи<br>Активи<br>Активи<br>Активи<br>Активи | ткрыть контен<br>ровать контен<br>ровать контен<br>ровать контен<br>ировать контен<br>унта ребе                                         |       |

к образовательным платформам

После создания аккаунта редактировать данные и активировать

контент сможет только ребенок со своего аккаунта

| Переключе                                                                                                    | ние между ролями                                                                                                    |    |
|----------------------------------------------------------------------------------------------------|----------------------------------------------------------------------------------------------------|----|
| •<br>Вы можете создат<br>в окне профиля                                                                                                    | ь дополнительную роль                                                                                                    |    |
| <ul> <li>Кирилл Иванов<br/>Родитель</li> <li>Личный кабинет</li> <li>Добавить роль</li> <li>Выйти</li> </ul>                                                                                   | Х Создание<br>дополнительной роли Для вашей учетной записи будет создана роль «Преподавател<br>В профиле вы сможете переключаться между ролями. Вернуться назад Создать роль | Ъ» |
| Сменить роль вы м                                                                                                    | можете в окне профиля                                                                                                    |    |
| В Кирилл Иванов<br>Родитель                                                                                                    | × Переключение роли                                                                                                    | ×  |
| <ul> <li>Кирилл Иванов<br/>Родитель</li> <li>Преподаватель</li> <li>Личный кабинет</li> <li>Быйти</li> </ul>                                                                                   | К Переключения роли вам необходимо зайти в систему<br>повторно и выбрать нужную роль Вернуться назад                                                                         | ×  |
| <ul> <li>Кирилл Иванов<br/>Родитель</li> <li>Преподаватель</li> <li>Личный кабинет</li> <li>Эличный кабинет</li> <li>Выйти</li> </ul>                                                          | К Пареключения роли вам необходимо зайти в систему совторно и выбрать нужную роль. Вернуться назад Слевен можете при авторизации                                             |    |
| <ul> <li>Кирилл Иванов<br/>Родитель</li> <li>Преподаватель</li> <li>Личный кабинет</li> <li>Личный кабинет</li> <li>Выйти</li> </ul> Зыбрать нужную разад С вернуться назад Под какой разайти? | К СПЕРЕКЛЮЧЕНИЯ РОЛИ ВАМ НООБОДИМО ЗАЙТИ В СИСТЕМИ<br>ТОВОННО И ВЫБРАТЬ НУЖНУЮ РОЛЬ Вернуться назад С Переключить роль Олько вы котите                                       |    |
| <ul> <li>Кирилл Иванов<br/>Родитель</li> <li>Преподаватель</li> <li>Личный кабинет</li> <li>Выйти</li> </ul> Зыбрать нужную разад С вернуться назад Под какой разайти? Под какой разайти?      | <ul> <li>К</li> <li>Спереключения роли вам необходимо зайти в систему<br/>вотрно и выбрать нужную роль</li> <li>Вернуться назад</li> <li>Среключить роль</li> </ul>          |    |

## Контакты

& 8800 550-63-73 По общим вопросам (в будни с 9:00 до 18:00 по московскому времени)

☑ help@educont.ru Техподдержка